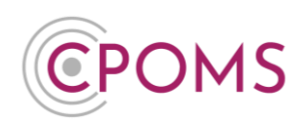

## **CPOMS - 'Tray' Area**

The CPOMS **'Tray'** area is available for generic whole school incidents, or incidents that are not assigned to a specific student.

You may also add incidents here for students who have not yet started at your school. You are then able to attach the incident(s) to their profile in the future when they join school and appear as a student in your system.

## How to add an incident to the 'Tray' area

| Click on the ' + Add Incident' button, to the top left side of your CPOMS Dashboard.                                                                                        |                                 |  |  |  |  |  |  |  |  |
|----------------------------------------------------------------------------------------------------|---------------------------------|--|--|--|--|--|--|--|--|
| CPOMS Primary School V + Add Incident 2 :                                                                                                    | imes 🖵 Blank Screen ( 🕱         |  |  |  |  |  |  |  |  |
| CPOMS Dashboard Quick Stude                                                                                                    | ent Search                      |  |  |  |  |  |  |  |  |
| Press Enter                                                                                                    | er to search                    |  |  |  |  |  |  |  |  |
| Keporting     Imogen Johnson added an incident for Elsie Davies (Year 3)     Physical Related     Domestic Abuse     1 year ago by Anna Cohen     Include an     Include an | d students<br>archived students |  |  |  |  |  |  |  |  |
| Planner Anna Cohen added an incident for Maddy Greenwood (Year 1) Asthma 1 year ago by Anna Cohen                                                                           |                                 |  |  |  |  |  |  |  |  |
| Library Adele Atkins added an incident for Maddy.Greenwood (Year.1) Against Staff 1 year ago by Anna Cohen Filter By Greenwood (Year.1)                                     | roup                            |  |  |  |  |  |  |  |  |
| Admin     V                                                                                                    |                                 |  |  |  |  |  |  |  |  |
| My Assigned Added Academic                                                                                                    | Level *                         |  |  |  |  |  |  |  |  |
| You are not assigned any open cases.                                                                                                    | 'n                              |  |  |  |  |  |  |  |  |
| Support     · Year 2                                                                                                    |                                 |  |  |  |  |  |  |  |  |
| O staffs fo My History Added • Year 3<br>• Year 4                                                                                                    |                                 |  |  |  |  |  |  |  |  |
| Year 5<br>You have not logged any incidents or actions in the last 7 days.                                                                                                  |                                 |  |  |  |  |  |  |  |  |
| · · · · · · · · · · · · · · · · · · ·                                                                                                    |                                 |  |  |  |  |  |  |  |  |

In the **'Student'** name field, type in a name of your choice *i.e.* '*All Students'*, '*Whole School'* for example, and when prompted, beneath the name, click to add as a 'New Student'.

| Student  |                                     |
|----------|-------------------------------------|
| Incident | Begin typing a student's name       |
|          | Whole School Incident               |
|          | Whole School Incident (New Student) |
|          |                                     |

You can then complete the rest of the add incident form as normal, ensuring you click 'Add Incident' once it is completed.

Please note, you are unable to alert staff to incidents added to the tray area.

Once the incident is added to the system, the incident will appear in the **'Tray'** area. Which will appear to the top left side of your dashboard, *next to the 'Add Incident' button.* 

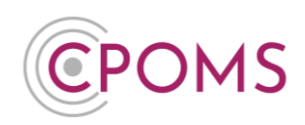

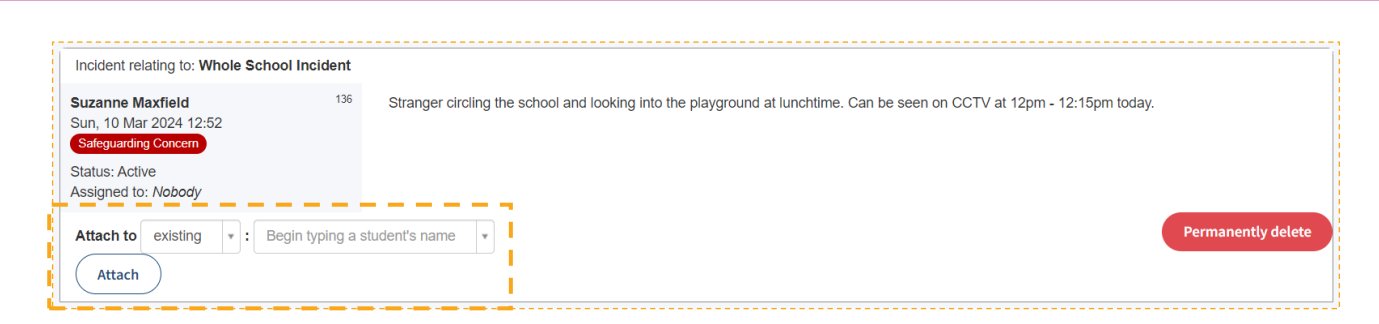

If in the future you want to attach a 'Tray' incident to a student's profile, you can do so by selecting **'Attach** to' and choosing whether it is a **'existing'** or **'new'** student and then typing in the student's name and clicking on **'Attach'**.

| Attach to | existing | * : | Begin typing a student's name | Ŧ | Attach |
|-----------|----------|-----|-------------------------------|---|--------|

You also have the option to **'Permanently delete'** any incidents in the 'Tray' area if they are no longer required.

Permanently delete

These options are just beneath each individual incident in the 'Tray'.

The 'Tray' icon will only appear to the top left of your Dashboard when it contains incidents, along with the number of incidents it currently contains.

To access the 'Tray' area, you must be a <u>Key Holder</u> with the <u>Administration permissions</u> <u>'Manage System' and 'Edit own user settings'</u> selected in your user group.

You will only be able to view incidents for the categories that are selected in your user group permissions here.

User Group permissions can be viewed and amended via the 'Admin' area > 'Users' tab by clicking on a User Group name.

For further assistance on any of the above please do not hesitate to contact us on

01756 797766 or support@cpoms.co.uk.

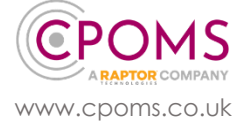

Page 2 of 2 © CPOMS Systems Limited 2024 CPOMS-1024-v1 UI